## Webform with Saleforce (LTR,LCV,MTR)

- Creating the webform
  - Hidden fields creation
  - Synchronization to Salesforce API

## Creating the webform

When creating the webform make sure to put the corresponding **key** to your element. All informations about the key are stored in the provided PDF: Mapping Drupal - Salesforce.pdf In the column Drupal key.

႔ To link a new webform to an offer type like for all LTR or all LCV. A Jira ticket will be necessary 🛝

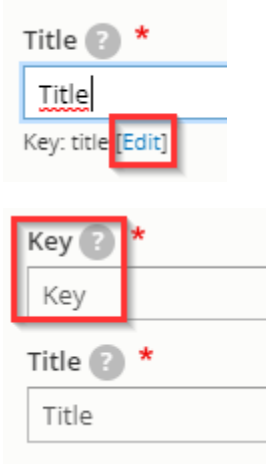

A Once you have saved the element you cannot edit the key anymore A

## Hidden fields creation

Some hidden elements must be created for the lead on Saleforce side.

| Submit button(s)        | actions                 | Submit button(s) | 11   | Edit 💌 |
|-------------------------|-------------------------|------------------|------|--------|
| lead_record_type        | lead_record_type        | Hidden           | 12 - | Edit - |
| Privacy_Consent_grant_c | privacy_consent_grant_c | Hidden           | 13 💌 | Edit ¥ |
| lead_segment            | lead_segment            | Hidden           | 14 💌 | Edit • |
| lead_channel            | lead_channel            | Hidden           | 15 💌 | Edit 💌 |
| lead_source             | lead_source             | Hidden           | 16 💌 | Edit • |
| webtolead_source        | webtolead_source        | Hidden           | 17 💌 | Edit - |
| lead_origin             | lead_origin             | Hidden           | 18 💌 | Edit 💌 |
| lead_campaign_id        | lead_campaign_id        | Hidden           | 19 💌 | Edit - |
|                         |                         |                  |      |        |
| offer                   | offer                   | Hidden           | 23 🔻 | Edit • |
| lead_offer_id           | lead_offer_id           | Hidden           | 24 💌 | Edit • |
| legaLnotice             | legal_notice            | Hidden           | 25 ¥ | Edit ¥ |
|                         |                         |                  |      |        |

Make sure to put the good value to your element:

| Туре                 |  |  |  |  |
|----------------------|--|--|--|--|
| Hidden Change        |  |  |  |  |
| Title 🕐 *            |  |  |  |  |
| Form URL source      |  |  |  |  |
| Key: form_url_source |  |  |  |  |
| Default value ?      |  |  |  |  |
| [current-page:url]   |  |  |  |  |
|                      |  |  |  |  |
|                      |  |  |  |  |

All informations about the hidden elements and values are stored in the provided PDF: Mapping Drupal - Salesforce.pdf

## Synchronization to Salesforce API

To proceed for the three forms: LTR - MTR - LCV.

- Go on settings => Salesforce
- Enable the synchronizationPut the lead source: Arval website
- Save

Save

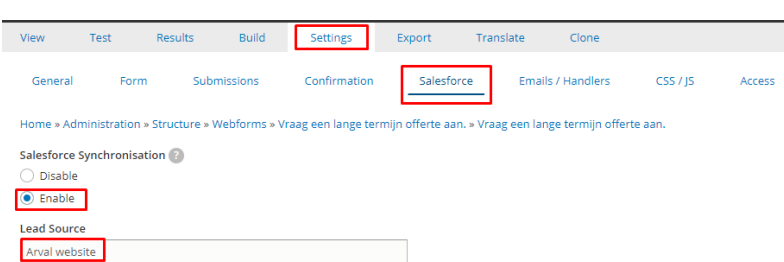